# ~ Web 出願について ~

### I. 出願手続の流れについて

Web 出願サイトを利用した出願事前手続については,次の**手順 |~手順6**の順で行っていただく ことになります。また,出願事前手続が終わってから,出願手続を行ってください。

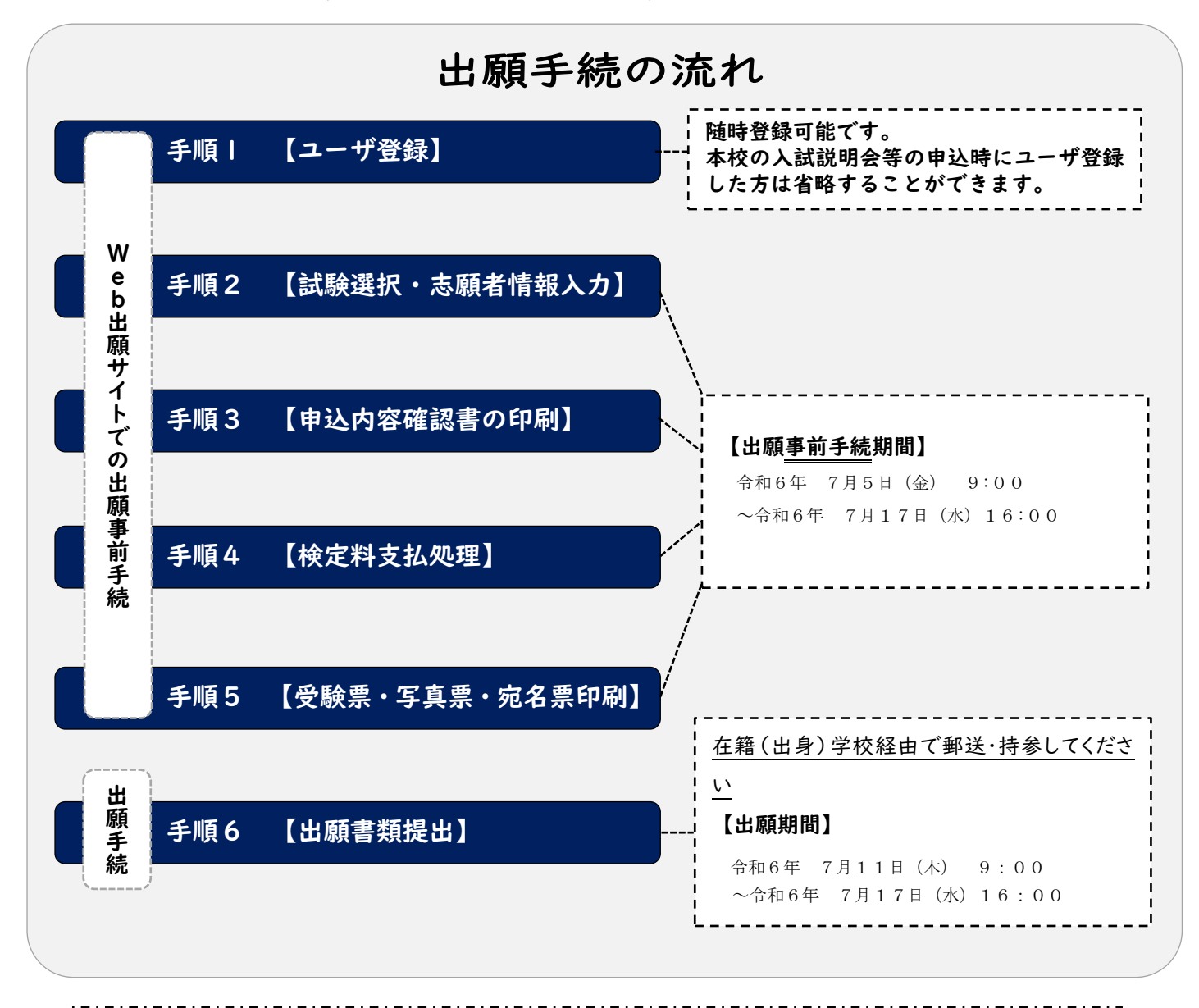

【注意事項】

※手順3.【申込内容確認書の印刷】まで終えた時点で、内容等に誤りがないか在籍(出身)学校の先生に印刷した申込内容確認書を渡し、必ず確認してもらってください。その後、手順4.【検定料支払処理】以降へ進んでください。
 ※申込内容の確認をせず、手順4.【検定料支払処理】まで終えてしまうと、申込内容に誤りがあった場合に、志願者が申込内容データを修正することができなくなりますので、ご注意ください。

#### 2. Web 出願サイト (miraicompass: ミライコンパス) を利用する環境について

インターネットに接続できる機器(パソコン・スマートフォン・タブレット端末等)が必要です。 出願に必要な書類を印刷する際は、ご自宅のプリンタやコンビニエンスストアのマルチコピー機等を ご利用ください。

#### ご用意いただくもの

#### ☑ インターネットに接続できる端末

※パソコン,スマートフォン,タブレット等

☑ インターネット環境

※有線・無線を問いませんが、上記の端末を接続できるもの。

#### ☑ プリンタ

※出願に必要な書類を印刷する際に必要となります。※ご自宅等にプリンタがない場合は、コンビニエンスストアのマルチコピー機等をご利用ください。

#### ☑ メールアドレス

※ユーザ ID として登録していただきます。

※メールを受信する端末は、「@e-shiharai.net」のドメインが受信できるように設定しておいてください。
※すでにイベント予約等で、mcID(共通 ID)をお持ちの方は、改めて登録する必要はありません。

#### ☑ パスワード

※登録したユーザ ID のログイン用に設定する必要があります。

#### ☑ クレジットカード

※検定料の支払いにクレジットカードを利用する場合のみ必要になります。

これらの環境をご用意いただくことが難しい場合は、本校へご相談ください。

Web 出願サイトの利用方法でご不明な点がある場合は、Web 出願サイト画面右下の「よくある質問」をご覧いただくか、「お問合せ先」に連絡してください。

#### 3. Web 出願サイト(miraicompass:ミライコンパス)を利用した出願手順について

次ページ以降から,実際に Web 出願サイトを利用して出願事前手続を行う手順について,説明し ます。なお,Web 出願サイトを利用するのは,手順 | ~ 5までとなります。また,手順6については, 出願期間内に提出していただく書類について一覧表にして示しています。Web 出願サイトから出力 した書類や別途在籍(出身)学校に作成いただく書類がありますので,よく読んで準備してください。

手順1. 【ユーザ登録】

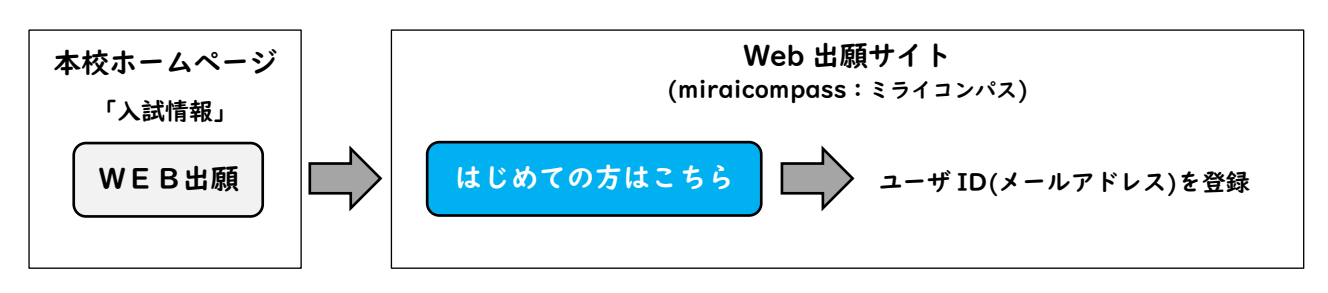

①Web 出願サイト(URL https://mirai-compass.net/usr/tomkosmh/common/login.jsf) にアクセスすると以下の画面が表示されます。(本校 HP>入試情報からもアクセス することができます。)

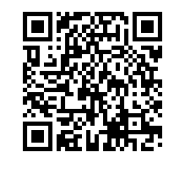

② はじめての方はこちらと記載されたボタンをクリックし、ユーザ ID (メールアドレス)を登録してください。

↑Web 出願サイト

- ③登録したメールアドレス宛にユーザ登録用の確認コードが届きます。メールに記載 された確認コードを入力し、パスワード登録(本登録)を行ってください。
- ※mcID(共通 ID)として登録すると, miraicompass を利用する他の高校等と同じ

ID を利用することができます。

| 5小牧工業高等専門学校のネット出願へようこそ                                                       |                                                               |
|------------------------------------------------------------------------------|---------------------------------------------------------------|
|                                                                              |                                                               |
|                                                                              | 学校からのお知らせ                                                     |
| 【はじめて手続される方へ】<br>• ユーザID (メールアドレス)をはじめて登録される方は、下のボタン<br>をクリックしてください          | 学校からのお知らせはありません                                               |
| ・ miraicompassサイトでmcID(共通ID)として登録された方は、ログ<br>インにも決まれたださい。                    | システムに関するお知らせ                                                  |
| はじめての方はごちら                                                                   | 2022年07月04日: ■重要■システムメンテナンスのお知らせ【7月26日<br>(火)17:00~20:00(予定)】 |
|                                                                              |                                                               |
| 【ユーザID登録がお済みの方へ】<br>・ 登録済みのユーザID(メールアドレス)、パスワードを入力のうえ、<br>「ログイン」をクリックしてください。 | このボタンをクリックしてユーザ ID<br>を登録してください。                              |
| <ul> <li>メールアドレスの変更を希望される場合は、ログイン後、「メールアドレス変更」より変更してください。</li> </ul>         |                                                               |
| メールアドレス                                                                      |                                                               |
| email                                                                        |                                                               |
| バスワード 〇 パスワードの伏字解除                                                           |                                                               |
| Password                                                                     |                                                               |
| ログイン                                                                         |                                                               |
| バスワードをお忘れの方はこちら                                                              |                                                               |

### 【注意事項】

- ※1.Web 出願サイトのご利用には、ユーザ ID (メールアドレス)の登録が必要です。登録した メールアドレスは、出願事前手続の完了メールの受信、及び本校からの緊急連絡等に使用し ます。
   ※2.メールを受信する端末は、@e-shiharai.netのドメインが受信できるように設定しておい
- ※2.メールを受信する端本は、@e-snindrdi.nef の下メインが受信(さるように設定しておいてください。
- ※3. <u>すでにイベント予約等(他校も含む)で miraicompass の mcID(共通 ID)をお持ちの方</u>

は、**手順2**へ進んでください。

# 手順2. 【試験選択・志願者情報入力】

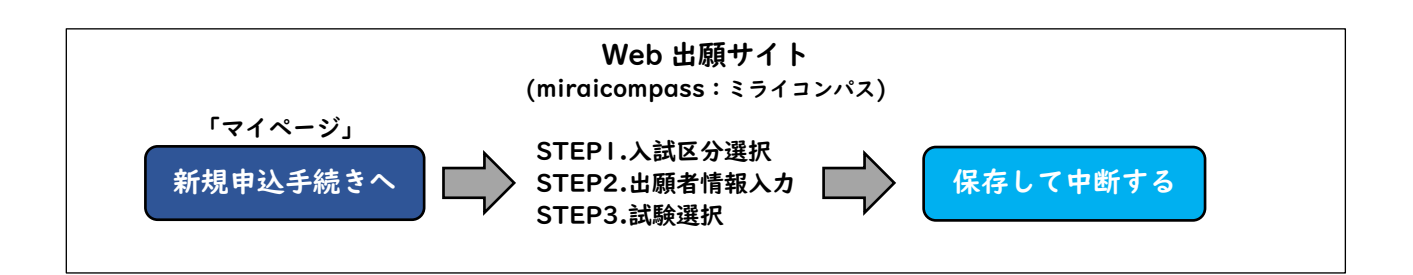

- ①登録したユーザ ID で Web 出願サイトにログインすると「志願者選択」の画面が表示されます。 続いて、手順 | で登録した志願者を選択すると「マイページ」の画面を表示することができます。
- ②「マイページ」にある新規申込手続きへボタンをクリックし、STEP1~3について、選択または入力し、その状態で一旦保存し、中断してください。
- ※「マイページ」にある 出願用顔写真を登録する方はこちら ボタンをクリックすると、出願用顔 写真を登録(アップロード)することができます。出願用顔写真の登録は任意となりますが、顔 写真を登録しておくと写真票に写真を貼付する必要はありません。

なお、登録時に「写真の形式が適切ではない可能性があります。」とメッセージが表示される 場合がありますが、問題がない場合はそのまま登録してください。

また、登録した写真を変更することはできますが、削除することはできません。

|                                                     | さんのマイハ                                                    | ページ                                          |                                          |                         |                            |         |
|-----------------------------------------------------|-----------------------------------------------------------|----------------------------------------------|------------------------------------------|-------------------------|----------------------------|---------|
| <br>申込履歴・配信メ<br>、                                   | ルを確認する                                                    |                                              |                                          |                         |                            |         |
| お知らせ                                                |                                                           |                                              |                                          |                         |                            |         |
| 【写真票の写真につい<br>出願用頗写真を登録<br>アップロードした写調<br>出願用顔写真を登録し | いて】<br>(アップロード)すると受験調<br>真は登録前に調整(回転、切り<br>Jない場合は、写真票に顔写算 | 景に写真を貼付する必要<br>)抜き) が可能です。<br>氡(縦7cm×横5cm)を見 | はありません。<br>5付してください。                     |                         |                            |         |
| 出願用頗写真を登録する                                         | る方はこちら                                                    | 顔<br>ン                                       | 写真を登録する<br>をクリックして                       | 場合は, このボタ<br>ください (任意)。 |                            |         |
| 申込履歴情報はあり                                           | りません。                                                     |                                              |                                          |                         |                            |         |
| 申込番号                                                | 入試区分                                                      | 申込日                                          | 支払方法                                     | 入金情報                    | 受験票                        |         |
|                                                     | 1つの)<br>画面右_                                              | メールアドレスで、双子<br>ヒメニューの「志願者情                   | など複数名の出願を行う場<br>報変更」をクリックし、志<br>新規申込手続きへ | 合、<br>願者を追加してください。      | このボタンをクリックして<br>を実行してください。 | STEP1∼3 |
|                                                     |                                                           |                                              |                                          |                         |                            |         |

### STEP1.入試区分選択

「第4年次編入学」を選択してください。

| 入試区分選択 出願情報入力 試験 | 選択 お支払い方法の入力 出験情報の確認 送信完了 |
|------------------|---------------------------|
| Step1 入試区分選択     |                           |
|                  |                           |
| 了时区分游拍           |                           |
| 八副四月迭八           |                           |
| 入試区分             | 選んでください ▼                 |
|                  |                           |
|                  | 戻る次へ                      |
|                  |                           |

選択後, 次へ ボタンをクリックしてください。

# STEP2.出願情報入力

志願者及び保護者の情報を入力してください。

| 必須 | となってい | る項目はすべて | 入力または選択し~ | てください。 |
|----|-------|---------|-----------|--------|
|----|-------|---------|-----------|--------|

| 入試区分選択 出願情                   | 入試区分選択  出願情報入力  試験選択 お支払い方法の入力  出願情報の確認  送信完了 |                |                               |          |              |        |  |
|------------------------------|-----------------------------------------------|----------------|-------------------------------|----------|--------------|--------|--|
| Step2 出願情報                   | Step2 出願情報入力                                  |                |                               |          |              |        |  |
|                              |                                               |                |                               |          |              |        |  |
| ■志願者情報に登録されて<br>画面上部のメニュー「志願 | こいる項目が自動で<br>種者情報変更」から                        | セットされ<br>登録内容を | ています。<br>修正できます。              |          |              |        |  |
|                              |                                               |                |                               |          |              |        |  |
| お知らせ                         |                                               |                |                               |          |              |        |  |
| -<br>◆氏名入力の際、入力で             | きない漢字がある                                      | 易合は、簡別         | 易字体等に置き換えて入力し、「外字有            | 無」で「あ    | り」を選択してください。 |        |  |
| ◆生年月日に該当する選                  | 択肢がない場合は                                      | 本校までごえ         | 車絡ください。                       |          |              |        |  |
|                              |                                               |                |                               |          |              |        |  |
| 志願者情報入力                      |                                               |                |                               |          |              |        |  |
| E                            | 铭(漢字) 🜌                                       | 姓:             | 例)未来                          | 名:       | 例)與          | (全角)   |  |
| E                            | 名(力ナ) 💩                                       | セイ:            | コウセン                          | X7:      | 90¢          | (全角力ナ) |  |
|                              | 外字有無 💩                                        | ○ なし           | ○ あり                          |          |              |        |  |
|                              | 生年月日。参源                                       | 年              | <ul><li>▶ 1月 ¥ 8日 ¥</li></ul> |          |              |        |  |
|                              | 住所                                            | □ 海外の          | 方はチェック                        |          |              |        |  |
|                              | 郵便番号。必须                                       | 123456         | 7 住所検索 (半角数字:)                | ハイフンなし7桁 | )            |        |  |

この画面以降も入力選択項目は続きます。

| 氏名(决字) 🚳                      | 姓:  | 例)未来  | 名:       | 例)薫   | (全角)   |
|-------------------------------|-----|-------|----------|-------|--------|
| 氏名(力ナ) 💩                      | セイ: | 例)ミライ |          | 例)カオル | (全角カナ) |
|                               |     | (中岡   | 咯)------ |       |        |
| 志願者との関係                       |     |       |          |       |        |
| 緊急連絡先 💩                       |     |       | (半角数字)   |       |        |
| 上記緊急連絡先の説明(入力例:父規<br>帯)<br>参照 | 5   |       |          |       |        |
|                               |     |       |          |       |        |

# STEP3.試験選択

| 試験日が表示されているので,確認し 選択 ボタンをクリックしてください。 |                     |          |                               |  |  |  |
|--------------------------------------|---------------------|----------|-------------------------------|--|--|--|
| 入試区分選択 出願情報入力 試響                     | 鈴躍択 お支払い方法の入力 出願情報の | D確認 送信完了 |                               |  |  |  |
| Step3 試驗選択                           |                     |          |                               |  |  |  |
|                                      |                     |          |                               |  |  |  |
| -+ RANA -                            |                     |          |                               |  |  |  |
| 11.腋快米                               |                     |          |                               |  |  |  |
| 出願する試験を検索し、画面中段の選択                   | ボタンを押してください。        |          |                               |  |  |  |
| 入試区分                                 | 第4年次編入学             | デフォル     | レトで日付が入っています。                 |  |  |  |
| 試験日                                  | 8月21日               | ・ プルダー   | 選択されていない場合は、<br>ウンから選択してください。 |  |  |  |
| 検索された試験                              |                     |          |                               |  |  |  |
| 入試区分                                 | 試験名                 | 試験日      | 選択                            |  |  |  |
| 第4年次編入学                              | 【編入学】第4年次           | 8月21日    | ※ 選択                          |  |  |  |
|                                      |                     |          |                               |  |  |  |
| 現在選択中の試験                             |                     |          |                               |  |  |  |
|                                      |                     |          |                               |  |  |  |
| 入試区分                                 | 試験名                 | 試験日      | 選択解除                          |  |  |  |
|                                      |                     |          |                               |  |  |  |
| 申込済試験                                |                     |          |                               |  |  |  |
| 入試区分                                 | 試験名                 | <b>a</b> | 験日                            |  |  |  |
|                                      |                     |          |                               |  |  |  |
|                                      | 戻る お支払い画面へ          | 保存して中断する |                               |  |  |  |
|                                      |                     |          |                               |  |  |  |

選択 ボタンをクリックすると、以下のとおり、現在選択中の試験(入試区分、試験名、試験日)が 表示されます。

| 現在選択中の試験              |           |            |      |
|-----------------------|-----------|------------|------|
| 入試区分                  | 試験名       | 試験日        | 選択解除 |
| 第4年次編入学               | 【編入学】第4年次 | 8月21日      | 選択解除 |
| 申込済試験<br>入 <b>試区分</b> | 試験名       | 試験         | B    |
|                       | 戻るお支払・通   | 面へ保存して中断する |      |

表示されている入試区分,試験名,試験日に誤りがないか確認したうえで, 保存して中断する メタ ンをクリックしてください。

申込情報が保存され, マイページへと ログアウト というボタンが表示されます。マイページへ ボタンをクリックして,マイページへ遷移してください。

# ※在籍(出身)学校の先生に内容を確認してもらうまで<mark>お支払い画面へ</mark>ボタンはクリックしないで ください。

\_\_\_\_\_

【注意事項】

- ※1.氏名入力の際、登録できない漢字(テキスト変換しても表示できない文字)がある場合は、 簡易字体に置き換えて入力し、「外字使用」で「あり」を選択してください。合格通知等も簡 易字体での表記となりますのでご了承ください
- ※2.試験選択画面で「保存して中断する」を選択すると一時保存されます。マイページから手続 を再開できます。

手順3. 【申込内容確認書の印刷】

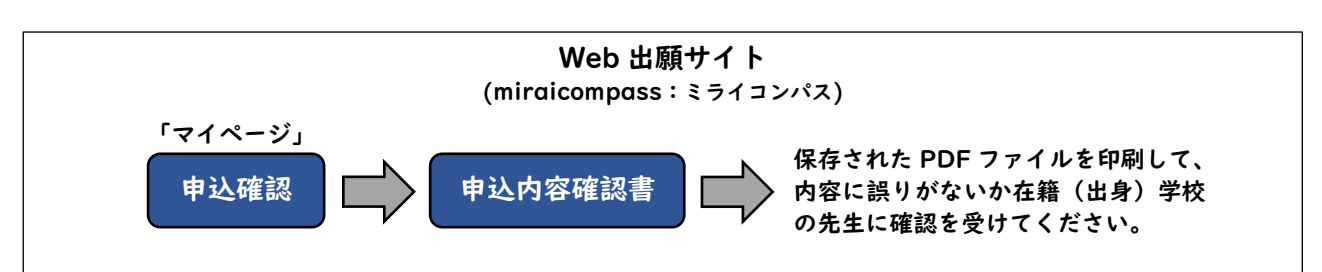

※在籍(出身)学校では「出身中学校専用サイト」を使用して申込内容(保存したデータ)を確認する ことができますので、受験生は印刷を省略することができます。「出身中学校専用サイト」の利用を希 望される学校には別途案内を差し上げますので本校学生課教務係までご連絡ください。

①**手順2** STEP3 まで進むと、マイページに申込内容が保存された状態となっています。マイページの 申込確認 のボタンをクリックすると、保存された申込内容が画面に表示されます。

②表示されている申込内容に間違いがないことを確認した後,画面一番下にある 申込内容確認書 ボタンをクリックしてください。

③ 申込内容確認書 ボタンをクリックすると、申込内容が記載された PDF ファイルがダウンロー ドされます。ダウンロードした PDF ファイルを印刷してください。

④印刷した「申込内容確認書」は内容に誤りがないか必ず在籍(出身)学校の先生に確認を受けて 下さい。

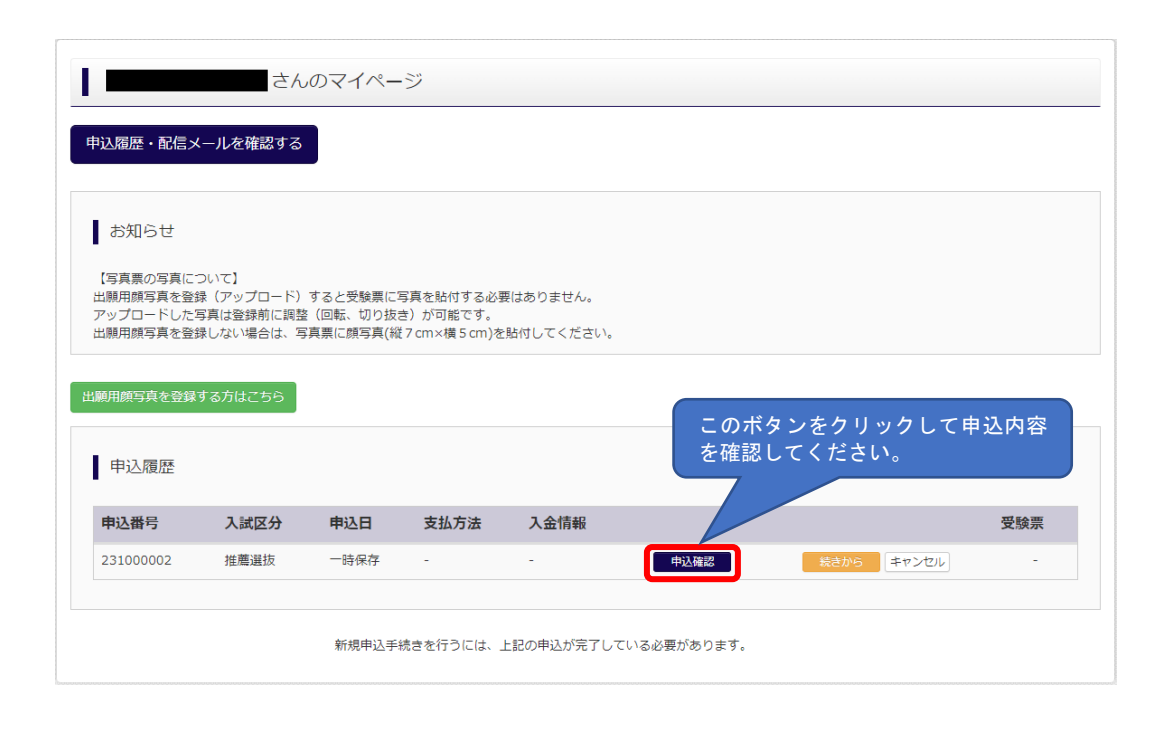

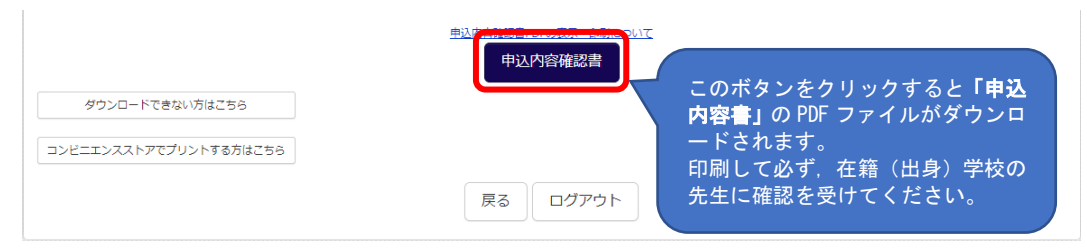

### 手順4. 【検定料支払処理】

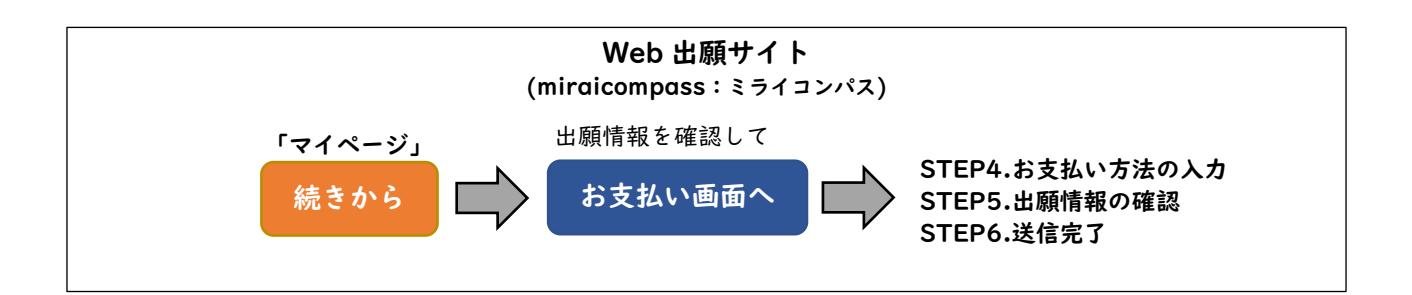

①手順3の④まで進み、在籍(出身)学校の先生に申込内容の確認を受けた後、マイページの続きからのボタンをクリックし、出願情報入力画面に遷移します。(申込内容に誤りがあった場合は、この出願情報入力画面で修正することができます。)

②表示されている申込内容に間違いがないことを確認した後,画面一番下にある 試験選択画面へ ボタンをクリックし,選択中の試験に誤りがないか再度確認してください。

③現在選択中となっている試験の入試区分,試験名,試験日に誤りがないことを改めて確認したう えで, お支払い画面へ ボタンをクリックしてください。

④確認ダイアログが表示されますので、記載事項を読んで内容を確認し、はいボタンをクリックしてください。

|                                                          | さん                                                     | のマイペー                             | ・ジ                                     |                       |                                    |
|----------------------------------------------------------|--------------------------------------------------------|-----------------------------------|----------------------------------------|-----------------------|------------------------------------|
| 申込履歴・配信>                                                 | <ールを確認する                                               |                                   |                                        |                       |                                    |
|                                                          |                                                        |                                   |                                        |                       |                                    |
| お知らせ                                                     |                                                        |                                   |                                        |                       |                                    |
| 【写真票の写真に<br>出願用顔写真を登<br>アップロードした<br>出願用顔写真を登<br>開用顔写真を登録 | ついて】<br>録(アップロード)<br>写真は登録前に調整<br>録しない場合は、写<br>する方はこちら | すると受験票に3<br>&(回転、切り抜<br>3真票に顔写真(総 | 写真を貼付する必要<br>き)が可能です。<br>7 cm×横 5 cm)を | 要はありません。<br>貼付してください。 |                                    |
| 申込履歴                                                     |                                                        |                                   |                                        |                       | このボタンをクリックし,出願情報<br>入力画面へ遷移してください。 |
| 申込番号                                                     | 入試区分                                                   | 申込日                               | 支払方法                                   | 入金情報                  | 受験票                                |
| 231000002                                                | 推薦選抜                                                   | 一時保存                              | -                                      | -                     | 申込確認 まから キャンセル                     |
|                                                          |                                                        |                                   |                                        |                       |                                    |

出願情報入力画面の内容は p5「STEP2.出願情報入力」を参照ください。

| 現在選択中の試験 |     |          |                          |                 |  |
|----------|-----|----------|--------------------------|-----------------|--|
| 入試区分     | 試験名 |          | 試験日                      | 選択解除            |  |
| 申込済試験    |     |          | このボタンをクリッ?<br>ダイアログが表示され | クすると,確認<br>ぃます。 |  |
| 入試区分     |     | 試験名      | 7                        | 試験日             |  |
|          | 戻る  | る お支払い画面 | 「へ」保存して中断する              |                 |  |

### 確認ダイアログに表示されているとおり、誤りがないことを確認してください。

| r than                                                                   | ×                                               |                               |
|--------------------------------------------------------------------------|-------------------------------------------------|-------------------------------|
| 中任認                                                                      |                                                 |                               |
| 受験料の支払いは中学校の確認後にしてください(以後変更は一<br>この次の画面で「受験科・検定料」が0円の場合、検定科の「免<br>しています。 | <sup>切できません)。</sup><br>除あり」を誤って選択<br>記載事<br>をクリ | 事項を確認のうえ, このボタン<br>リックしてください。 |
|                                                                          | はいいえ                                            |                               |

確認ダイアログのはいボタンをクリックすると、「お支払方法の入力」画面に遷移します。

### STEP4.お支払方法の入力

検定料 16,500 円(支払処理をする際に別途決済手数料がかかります)を支払います。 以下の支払い方法がありますので、いずれか | つ選択してください。 ①クレジットカードによるオンライン決済 ②コンビニエンスストア支払い ③ペイジー対応金融機関 ATM 支払い(現金) ④ペイジー対応金融機関 ATM 支払い(キャッシュカード・通帳) ⑤ペイジー(ネットバンキング)

支払い方法の詳細は、支払い方法を選択すると表示されます。

| 入試区分選択 と 融稿報入力 試験選択 お支払い方法の入力 と 出願情報の確認 送信完了              |                  |
|-----------------------------------------------------------|------------------|
| Step4 お支払い方法の入力                                           |                  |
|                                                           |                  |
| 动现在 · 动现口                                                 |                  |
| 入試区分 試験名                                                  | 試験日              |
| 推薦選抜 【推薦選抜】推薦:苫小牧会場 学力:苫小牧会場                              | 1月22日            |
|                                                           | 受験料・検定料 ¥16,500- |
| お支払い方法の選択<br>※お支払い方法により事務手数料が異なりますので、事務手数料を確認しお手続きしてください。 |                  |
| ・ クレジットカード         ・         ・         ・                  | [事務手数料 ¥514-]    |
| 0 コンピニエンスストア お支払方法をいずれか 1 つ選択して                           |                  |
| ○ペイジー・金融機関ATM (現金) ください                                   |                  |
| ご利用可能な金融機関ATMについて                                         |                  |
| ○ ペイジー・金融機関ATM(カード・通帳)                                    |                  |
| ご利用可能な会開機関ATMについて                                         |                  |
| 0ペイジー (ネットバンキング)                                          |                  |
|                                                           |                  |

| お知らせ                                                  |                 |                   |  |
|-------------------------------------------------------|-----------------|-------------------|--|
| ◆手数料が表示されますので、必ずご確認ください。 ◆検定料決済後の申込内容間違いによる取消し・返金は一切で | できませんのでご注意ください。 |                   |  |
|                                                       | 戻る 確認画面へ        | STEP5. 出願情報の確認画面へ |  |

| ・※1.支払方法により決済手数料が異なります。                 |        |
|-----------------------------------------|--------|
| ,<br>; ※2.一度納入された検定料は、原則返金できません。        | <br>   |
| ※3.申込み後の内容変更はできません。                     | 1      |
| ※4.検定料の免除を申請する場合は,事前に本校に連絡し,指示を受けてください。 | :      |
| · · · · · · · · · · · · · · · · · · ·   | ··-·-! |

### STEP5.出願情報の確認

お支払方法を選択し, 確認画面へ ボタンをクリックすると, 申込内容やお支払方法の確認画面 が表示されるので, 最終確認してください。

誤りがなければ、画面下部にあるチェック項目にすべてチェックを入れてください。

### STEP6.送信完了

STEP5 で申込内容の最終確認が終わり、画面下部にあるチェック項目にすべてチェックを入れ終わったことを確認し、上記内容で申込むボタンをクリックしてください。

送信が完了すると、以下の画面が表示されます。

| 入域区分選択 と 出験情報入力 ジ 試験選択 ジ お支払い方法の入力 シ 出験情報の確認 ジ 送信完了                                                                                        |
|----------------------------------------------------------------------------------------------------|
| Step6 送信完了                                                                                                    |
|                                                                                                    |
| 学校からのお知らせ                                                                                                    |
| 【受験票・写真票・充名票の印刷】<br>◆検定料のお支払い完了後、マイページにある「受験票」ボタンより「受験票・写真票・宛名票」を「倍率100%」でA4用紙に印刷してください。<br>◆受験票は試験当日必ず持参してください。<br>◆写真票と宛名票は中学校に提出してください。 |
| 出願申込および決済が完了しました(申込番号:231000002)                                                                                                    |
| 決済番号 : 9999999999 お支払金額 : 17,014円     このボタンをクリックして手     順5に進んでください。                                                                        |
| マイページ (受験票出力) ヘ ログアウト                                                                                                    |

手順5. 【受験票・写真票・宛名票の印刷】

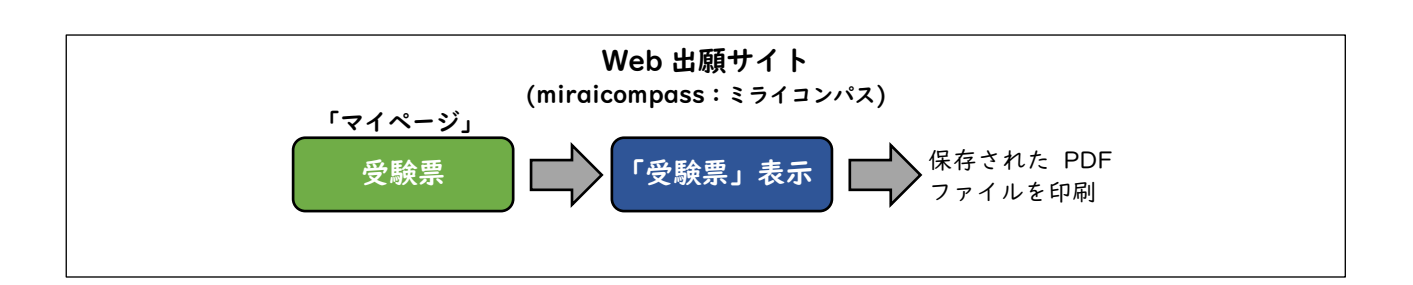

- ①手順4 STEP6まで進み、確認し、マイページ(受験票出カへ) ボタンをクリックすると、マイページへ遷移します。検定料の支払処理が完了すると、マイページに 受験票 のボタンが表示されます。
- ② 受験票 のボタンをクリックし, 受験票ページを表示してください。
- ③受験票ページにある、「受験票」表示ボタンをクリックし、受験票 PDF ファイルをダウンロードしてください。
- ④ダウンロードした受験票 PDF ファイルを印刷してください。

⑤写真票は**手順6**で使用しますので、在籍(出身)学校の先生に渡してください。

手順4まで完了すると、マイページに「受験票」ボタンが表示されます。

|          |      |          |            |        | 設大示 |
|----------|------|----------|------------|--------|-----|
| 002 推薦選抜 | 7月8日 | クレジットカード | 決済完了(7月8日) | 申込確認 - | 受験票 |
|          |      |          |            |        |     |
|          |      |          |            |        |     |

受験票 のボタンをクリックし,受験票ページを表示します。

| 受験票PDFをダウンI                 | 1ードします。                           |                              |                 |  |
|-----------------------------|-----------------------------------|------------------------------|-----------------|--|
| 顔写真を登録しておく<br>(写真の登録はマイ/    | (と、受験票PDFに顔写真を調<br>(ージより行えます)     | 表示することができます。                 |                 |  |
| ブラウザ上でPDFを開<br>PDFを保存した後は、  | き印刷を行うと、野線が消<br>AdobeReaderを利用して表 | えたり、レイアウトが崩れ<br>示・印刷を行ってください | る場合があります。<br>^。 |  |
| AdobeReaderをお持              | ちでない方は以下リンクより                     | ダウンロードし、インスト                 | ールしてください。       |  |
| Get Adobe<br>Acrobat Reader |                                   |                              |                 |  |

受験票ページにある 「受験票」表示 ボタンをクリックし, 受験票 PDF ファイルをダウンロード してください。

# 【注意事項】

- ※1. <u>受験票・写真票・宛名票は、**手順4**において、支払処理を行い、検定料のお支払い完了後、マ</u> イページから印刷することが可能となります。
- ※2. ご自宅のプリンタで印刷する場合は、印刷時の設定で「実際のサイズ」または「倍率 100%」 を指定して A4 用紙(白色・上質紙)にカラー印刷してください(用紙サイズに合わせて印刷す ると 95%程度に縮小されて印刷されます)。
- ※3. コンビニエンスストア等のマルチコピー機を利用する場合は、受験票表示画面下にある「コ ンビニエンスストアでプリントする方はこちら」を選択してください。
- ※4. 写真を登録(アップロード)していない場合(登録した写真を使わない場合を含む)は、写真 (縦7cm×横5cmで上半身・無帽・正面向きの出願日前3ヶ月以内に撮影したもの)を貼付 してください。

※5. 受験票は試験当日にお持ちいただきますので、大切に保管してください。

以上で、Web 出願サイトでの出願事前手続は完了となります。

# 手順6. 【出願書類提出】

#### 【提出手順】

在籍(出身)学校は,出願書類一式を本校学生課教務係に持参または簡易書留で提出してください。

【出願書類一覧】※詳細は令和7年度編入学生募集要項をご確認ください。

- ・写真票
- ・調査書等
- ・卒業見込み証明書又は卒業証明書等

【注意事項】 ※出願書類提出後は、記載事項の変更は認められません。ただし、現住所(連絡先)に変更が生 じた場合は速やかに届け出てください。